### <u>วิธีการพิมพ์หนังสือรับรองการหักภาษี ณ ที่จ่าย (50 ทวิ)</u>

เข้าสู่ระบบไปที่ <u>http://192.168.10.24/</u> หรือเข้าผ่านระบบ INTRANET ไปที่เมนู Service เลือกลำดับ 8 ระบบ Slip Online กรอกชื่อผู้ใช้/User Name คือรหัสบุคลากร 4 หลัก กรอกรหัสผ่าน/Password คลิก Submit

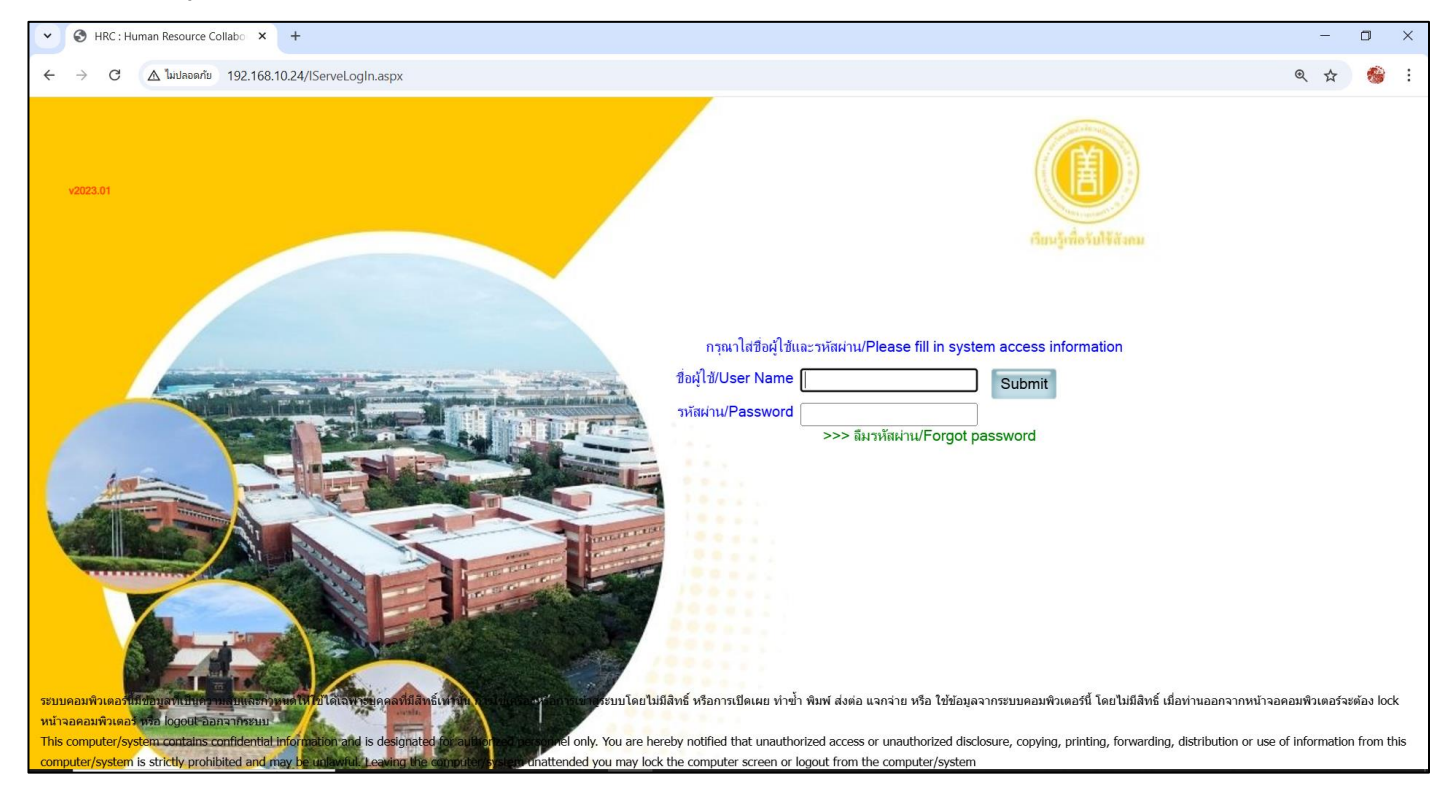

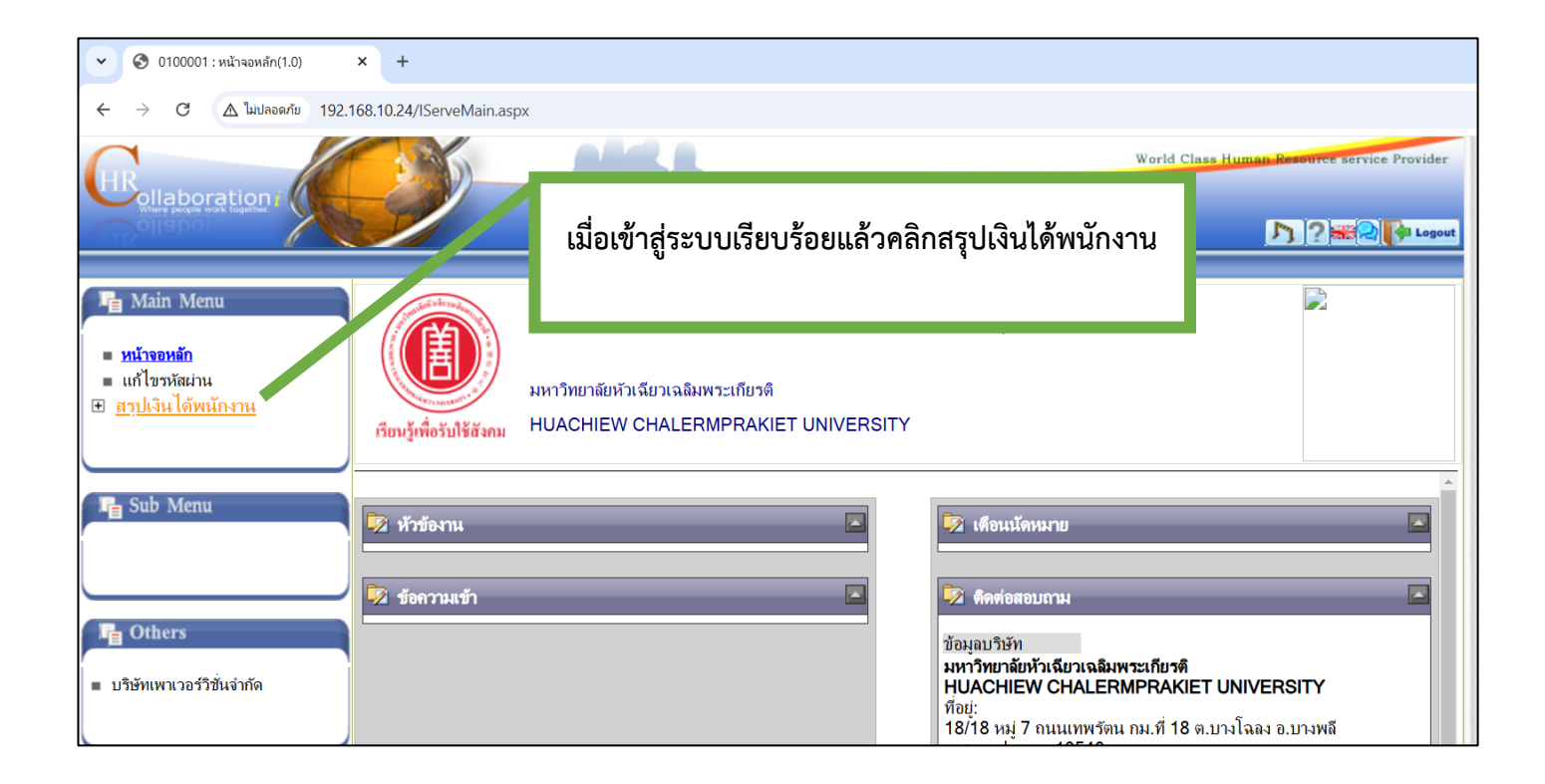

| C                                                                                                    |                                                    | AMR.A.                                                                   | We                                                                                                    | orld Class Human Resource service Provider                      |
|----------------------------------------------------------------------------------------------------|----------------------------------------------------|--------------------------------------------------------------------------|----------------------------------------------------------------------------------------------------|-----------------------------------------------------------------|
| Collaboration /                                                                                               |                                                    | คลิกสรุปเงินได้พนักงา                                                    | านอีกครั้ง                                                                                                    | D ? HE R Logout                                                 |
| <ul> <li>หน้าจอหลัก</li> <li>แก้ไขรหัสผ่าน</li> <li>สรุปเงินได้พนักงาน</li> <li>สรุปเงินได้พนักงาน</li> </ul> | เรียนรู้เพื่อวันใช้สังคม                           | มหาวิทยาลัยหัวเฉียวเฉลิมพระเกียรติ<br>HUACHIEW CHALERMPRAKIET UNIVERSITY |                                                                                                    |                                                                 |
| 📲 Sub Menu                                                                                                    | <ul> <li>หัวข้องาน</li> <li>ข้อความเข้า</li> </ul> |                                                                          | เดือนนัดหมาย           ทิดต่อสอบถาม                                                                                                  |                                                                 |
| <ul> <li>Others</li> <li>บริษัทเพาเวอร์วิชั่นจำกัด</li> </ul>                                                 |                                                    |                                                                          | ข้อมูลบริษัท<br>มหาวิทยาลัยหัวเฉียวเฉลิมพระเ<br>HUACHIEW CHALERMPF<br>ที่อยู่:<br>18/18 หมู่ 7 ถนนเทพรัตน กม.<br>จ.สมุทรปราการ 10540 | <b>กียรติ</b><br>RAKIET UNIVERSITY<br>ที่ 18 ต.บางโฉลง อ.บางพลี |
|                                                                                                    |                                                    |                                                                          | ติดต่อ กองคลัง โทร 1441,119<br><b>อีเมล์:</b> hcupayroll.2016@gn                                                                     | 5<br>nail.com                                                   |

#### กรอกรหัสผ่าน และคลิก ok

| S Access authentication - Googl — | ×      |
|-----------------------------------|--------|
| ้                                 | Q      |
| Access Information:               |        |
| กรุณาระบุรหัสผ่าน                 | 23     |
| <u> </u>                          | K      |
| กรุณาใส่ข้                        | ้อมูล! |
|                                   |        |
|                                   |        |

#### คลิก ок

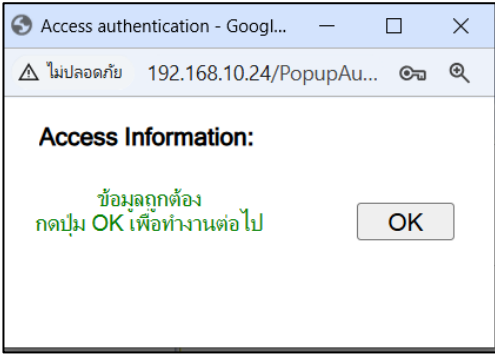

# คลิกสรุปเงินได้พนักงาน และ คลิกรายงาน 50 ทวิ

| <ul> <li>7100001 : สรุปเห็นได้พนักงาน(1.0) × +</li> </ul>                                          |                                       |                                 |               |              |               |                         |                    |                              |                                                      |             |
|----------------------------------------------------------------------------------------------------|---------------------------------------|---------------------------------|---------------|--------------|---------------|-------------------------|--------------------|------------------------------|------------------------------------------------------|-------------|
| C 🛆 ไม่ปลอดกับ 192.168.10.24/App_Final/Pay_E_Payment_view.aspx                                     |                                       |                                 |               |              |               |                         |                    |                              |                                                      |             |
| GR /                                                                                               | 200                                   |                                 |               |              |               |                         | World Cla          | ss Human Reso                | urce service Provi                                   | ider        |
| Where people work together                                                                         |                                       | _                               |               |              |               |                         | _                  | <u>0</u> , 7                 | ? *** •                                              | ogout       |
| ≥สรุปเงินได้พนั<br>Г∎ Main Menu                                                                    | รายงานเงิน ได้ .งา                    |                                 | 1. คลิก       | สรุปเงินได   | ด้พนักงาน     |                         | EW CH.             | มหาวิทยาลัยหัว<br>ALERMPRAK  | เฉียวเฉลิมพระเกี<br>IET UNIVERSI                     | ยรดิ<br>ITY |
| <ul> <li>หน้าจอหลัก</li> </ul>                                                                     | Constant Sector                       |                                 |               |              |               |                         |                    |                              |                                                      |             |
| <ul> <li>แก เขรหสมวน</li> <li>⊡ สรุปเงินได้พนักงาน</li> <li>■ <u>สรุปเงินได้พนักงาน</u></li> </ul> |                                       |                                 |               |              | — เงื่อนไขการ | ี่ค้นหา──── <b>ปร</b> ะ | ร <b>่าปี</b> 2567 | <ul> <li>เดือน</li> </ul>    | พฤศจิกายน                                            | ~           |
| 🕞 Sub Menu                                                                                         | 2. คลิกรายงาน 50 ทวิ                  |                                 |               |              |               |                         |                    |                              |                                                      |             |
| <ul> <li>รายงาน 50 ทริ</li> </ul>                                                                  | <b>งวด</b><br>งวดจ่ายเงินเดือน<br>รวม | ยอดรวมเงินได้                   | ยอดรวมรายจ่าย | เงินรับสุทธิ | เงินได้สะสม   | ปกส.สะสม                | PF สะสม            | ราย<br><u>ใบจ่ายเงินเด</u> ็ | ม <mark>ละเอียด</mark><br>ก <u>ือน   ค่าส่วงเวลา</u> |             |
| Chers                                                                                              |                                       |                                 | ,             |              |               |                         |                    |                              |                                                      |             |
| <ul> <li>บริษัทเพาเวอร์วิชั่นจำกัด</li> </ul>                                                      |                                       |                                 |               |              |               |                         |                    |                              |                                                      |             |
|                                                                                                    | <b>สัญลักษณ์</b><br>เมือง<br>อนาคารท  | <b>สาขาธนาด</b><br>เหารไทยธนชาต | 15            | เลขที่       | ប័ឡមី         | 430                     | ļ                  | จำนวนเงิน(บา                 | ท) วันที่จ่าย                                        |             |
|                                                                                                    |                                       |                                 |               |              |               |                         |                    |                              |                                                      |             |

## เลือกปีภาษีที่ต้องการพิมพ์ และคลิกพิมพ์

| Engliaboration /                                                                                       |                                                                                                    | 2. คลิ<br>🗨 พิมพ์                                                                                      | กพิมพ์<br>Class Human Resource service Provider                              |  |  |  |  |
|----------------------------------------------------------------------------------------------------|----------------------------------------------------------------------------------------------------|----------------------------------------------------------------------------------------------------|------------------------------------------------------------------------------|--|--|--|--|
| <ul> <li>№ Main Menu</li> <li>หน้าจอหลัก</li> <li>แก้ไขวหัสผ่าน</li> <li>สาุปเงินได้พนักงาน</li> </ul> | CONTRACTOR OF CONTRACTOR OF CO | รายงาน 50 ทวิ                                                                                          | มหาวิทยาลัยหัวเฉีย<br>HUACHIEW CHALERMPRAKIE<br>เงื่อนไขการกันห<br>ปี 2567 ៴ |  |  |  |  |
| In Sub Menu                                                                                            | Sub Menu<br>หนังสือวับรองการทักภาษี ณ ที่จ่าย และวับรองการทักเงินส่งเร็วกองทุนประกันสังคม ต้นถบับ<br>หนังสือวับรองการทักภาษี ณ ที่จ่าย ตามมาตรา 50 ทวิแห่งประเภอรัษฎการ เอาที่ 197                                                                                                    |                                                                                                    |                                                                              |  |  |  |  |
| สรุปเงินได้พนักงาน                                                                                     | <ol> <li>ชื่อ ที่อยู่ และเลขประจำดัวผู้เสียภาษีอากร ของผู้มีหน้าที่หัก ณ ที่<br/>อ่าย (บุคคล ห้างหุ้นส่วน บริษัท สมาคม คณะบุคคล ส่วนราชการ</li> </ol>                                                                                                    | ประเภทเงินได้พึงประเมินที่จ่าย                                                                         | วัน เดือน<br>หรือปีภาษีที่จ่าย จำนวนเงินที่จ่าย ภาษีที่หักและนำส่งไว้        |  |  |  |  |
|                                                                                                    | องค์การของรัฐบาล สุขาภิบาล รัฐวิสาหกิจ ฯลฯ)<br>- มนาริพยาลัมน้ำเว็บวาวอิมแตรงอิยะตริ                                                                                                    | 1. เงินเดือน คำจ้าง เบี้ยเลี้ยง โบนัส ฯลฯ ตามมาตร 40(1)<br>2. คำธรรมเนียม คำนายหน้า ฯลฯ ตามมาตรา 40(2) | 2567                                                                         |  |  |  |  |